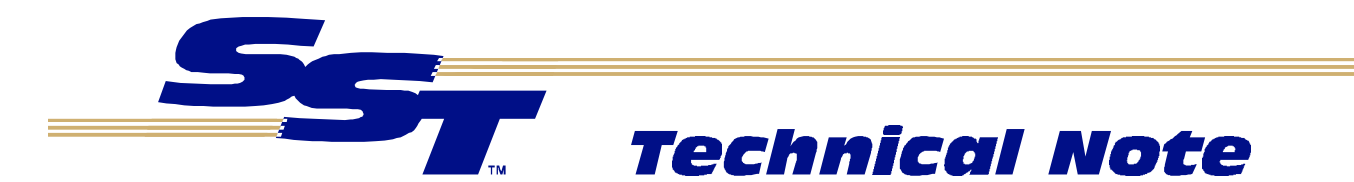

#### About this Technical Note

This technical note is intended for users who are replacing their current 1785-PFB PLC-5 ProfiBus modules with SST-PFB-PLC5 modules.

#### This technical note assumes:

- You know how to swap out your old ProfiBus PLC-5 module with SST's ProfiBus Coprocessor
- You have installed SST's ProfiBus Configuration Tool on your PC
- You have the most up-to-date copy of the SST-PFB-PLC5 manual (V1.1) and firmware (V1.0)

### Upgrade Overview

There are differences between Allen Bradley's 1785-PFB/B modules and SST's ProfiBus PLC-5 module that require changes to your control logic. The following table summarizes the differences:

| Characteristic                                         | SST-PFB-PLC5                                                                                                    | 1785-PFB/B                                                               |
|--------------------------------------------------------|----------------------------------------------------------------------------------------------------|--------------------------------------------------------------------------|
| Arrangement of Slave I/O                               | Automatically arranges slave<br>I/O in Normal mode, meaning<br>words are guaranteed to be<br>word-aligned. Also, same<br>slave I/O offsets can be set if<br>the normal addressing mode<br>was used in ProfiBus manager | Had the option of Compact<br>or Normal arrangement of<br>slave I/O       |
| Uploading Speed of DP master configurations            | 9K6 to 115K2                                                                                                    | Fixed 9K6                                                                |
| PLC display order of I/O<br>bytes transmitted along DP | Proper bit Order<br>DI0 -> N[X]:0/0<br>DI15 -> N[X]:0/15                                                                                                    | Same order for bytes and<br>words<br>DI0 -> N[X]:0/8<br>DI15 -> N[X]:0/7 |
| DP Transfer modes<br>(Synchronous/Asynchronous)        | Synchronous only                                                                                                    | Synchronous and asynchronous                                             |
| Location of status information                         | In a separate integer file                                                                                                    | Appeared at end of input table                                           |
| Location of command register                           | In status file at offset N[X]:56<br>X = Integer file #                                                                                                    | Appeared at end of output table                                          |

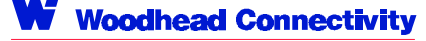

Page 1 of 5 1785-PFB/B to SST-PFB-PLC5

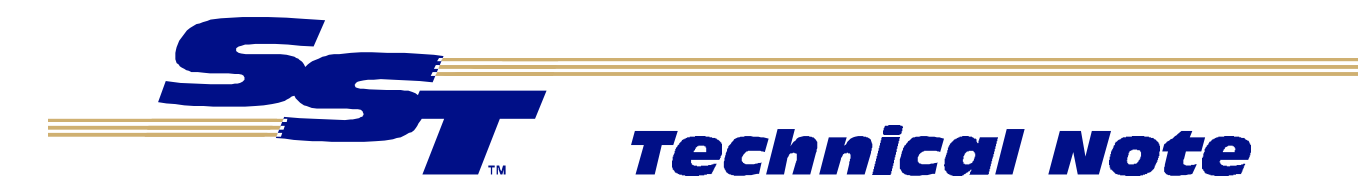

| Characteristic                | SST-PFB-PLC5        | 1785-PFB/B            |
|-------------------------------|---------------------|-----------------------|
| Location of slave diagnostics | End of status file  | End of input table    |
|                               | N[X]:59 (122 words) |                       |
| Number of ProfiBus channels   | 1 for DP or FMS     | Port 1 FMS, Port 2 DP |

#### Action Required

- 1. Record the integer files and I/O offsets for each slave used in your existing application. To do this easily in your Allen-Bradley ProfiBus Manager software, choose *DP/Address Assignment/Display AAT*.
- 2. Save your existing PLC-5 program with a new name so that you have a copy of the old program for reference.
- 3. Turn the power off on the PLC-5 and remove the old co-processor. Replace it with the SST co-processor.
- 4. The following steps explain how to reconfigure your DP master with SST's ProfiBus Configuration tool. To open the configuration tool, open the Windows Start Menu and choose *Programs/5136-PFB/Configuration tools/SST Profibus Configuration*.
- 5. Drag the SST-PFB-PLC5 Master from the device list to a location underneath ProfiBus-DP (in the top right of the window).
- 6. Specify the Station address of the DP master and the PLC-5 Files for input, output, and status (must be in a separate integer file).
- 7. Begin adding slaves.
- 8. If you used Normal Addressing mode in your existing configuration, you can order modules exactly at the same offsets for slave I/O. If you used Compact mode, you have to specify different I/O offsets in the configuration and in your ladder program.
- 9. After configuring slaves, double click on ProfiBus-DP (at the top of the right tree) to configure your baud rate and network options.
- 10. Choose File/Export Binary to export your configuration to a .BSS file.
- 11. Upload this .BSS file through the serial port using any terminal program (for example, HyperTerminal).
- 12. Connect the serial cable between the co-processor serial port and the PC COM port.
- 13. Verify the PLC-5 is on and in program mode.
- 14. Press SHIFT + \* several times until you get a prompt in your communication software window.
- 15. Type RECBSSXMODEM and press [Enter].

Woodhead Connectivity

Page 2 of 5 1785-PFB/B to SST-PFB-PLC5

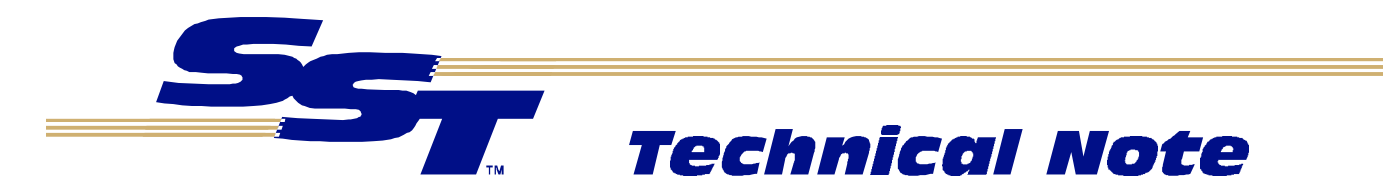

- 16. Transfer the file through an Xmodem send.
- 17. Update the flash by typing EXIT and answering Yes when asked to update Flash or type UPDFLASH to update immediately.
- 18. While still in program mode, verify integer files exist for your I/O and create a new integer file for status (minimum size is 181 words). Change your ladder logic to reference status information correctly and I/O offsets if you had configured your I/O in compact mode. Save the new program and download it to PLC-5.
- 19. Switch to run mode.

#### **Comparison of Status Blocks**

| 1785-PFB Block                      | 1785-PFB                                   | 1785-PFB                                                                    | SST-PFB-PLC5                                                                                                    |
|-------------------------------------|--------------------------------------------|-----------------------------------------------------------------------------|----------------------------------------------------------------------------------------------------|
| Offset (Word)                       | Length                                     | Description                                                                 | Description /Location                                                                                                    |
| Starting from end<br>of input table | Starting from end (Word)<br>of input table |                                                                             | X = Status File                                                                                                    |
| 0                                   | 1                                          | Module Status                                                               | Not in integer status file.                                                                                                    |
|                                     |                                            |                                                                             | Use Processor status file<br>at S:1/0 –15                                                                                                    |
| 1                                   | 1                                          | Port 1 Status                                                               | Ignore. Used for FMS                                                                                                    |
| 2                                   | 1                                          | Port 2 Status (DP Line<br>Status)                                           | PFBMasCntrlCfg                                                                                                    |
|                                     |                                            |                                                                             | Offset N[X]:03/00-07                                                                                                    |
|                                     |                                            |                                                                             | Bit1=1 = Run                                                                                                    |
|                                     |                                            |                                                                             | Bit1=0 = Clear                                                                                                    |
| 3                                   | 1                                          | Acknowledge of<br>Commands                                                  | No Equivalent                                                                                                    |
| 4                                   | 2                                          | Error Codes                                                                 | No Equivalent                                                                                                    |
| 6                                   | 1                                          | Reserved                                                                    |                                                                                                    |
| 7                                   | 8                                          | List of configured<br>reporting diagnostics on<br>DP line (1 bit per slave) | Slave Diagnostics present<br>when MasDiagUpdate<br>N[X]:46 has non-zero<br>value and MasDiagStn<br>N[X]:47 contains slave<br>station number that has<br>updated diagnostics |

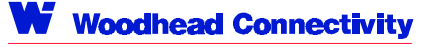

Page 3 of 5 1785-PFB/B to SST-PFB-PLC5

SST" = Brad Harrison° = mPm<sup>-</sup> The GLOBAL LEADER IN INDUSTRIAL COMMUNICATIONS AND CONNECTIVITY

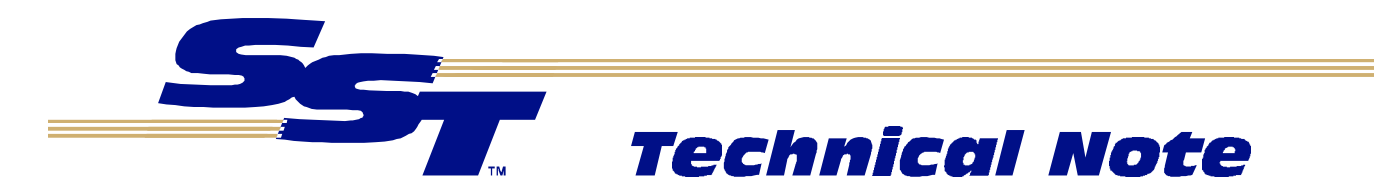

| 1785-PFB Block                                       | 1785-PFB         | 1785-PFB                                                                                           | SST-PFB-PLC5                                                                                                    |
|------------------------------------------------------|------------------|----------------------------------------------------------------------------------------------------|----------------------------------------------------------------------------------------------------|
| Offset (Word)<br>Starting from end<br>of input table | Length<br>(Word) | Description                                                                                        | Description /Location<br>X = Status File                                                                                                    |
| 15                                                   | 8                | List of configured<br>slaves not exchanging<br>data on DP line (one bit<br>per slave)              | PfbActStnList                                                                                                    |
|                                                      |                  |                                                                                                    | Offset N[X]:27 –34                                                                                                    |
|                                                      |                  |                                                                                                    | Bits set if slaves<br>configured and returning<br>no errors                                                                                                    |
| 23                                                   | 122              | 122 Slave Diagnostics                                                                              | VarBufer                                                                                                    |
|                                                      |                  |                                                                                                    | N[X]:59 (Variable length 122 words max.)                                                                                                    |
|                                                      |                  |                                                                                                    | MasDiagUpdate N[X]:46 &                                                                                                    |
|                                                      |                  |                                                                                                    | MasDiagStn N[X]:47<br>registers can be used to<br>indicate slave diagnostics<br>present. MasDiagStn<br>would be written first to<br>coProcTransArg and then<br>0x01h would be written to<br>CoProcTransCmd to read<br>slave diagnostics |
| N/A                                                  | N/A              | Status of<br>Communication with<br>processor was only<br>indicated by status LED<br>on coprocessor | PfbOndTranfers must be<br>used to ensure<br>communication between<br>PLC/5 and SST-PFB-<br>PLC5                                                                                                    |
|                                                      |                  |                                                                                                    | Offset N[X]:26                                                                                                    |
|                                                      |                  |                                                                                                    | On demand transfer<br>counter and Coprocessor<br>heartbeat. See the manual<br>for details.                                                                                                    |

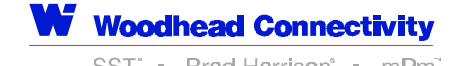

Page 4 of 5 1785-PFB/B to SST-PFB-PLC5

SST" = Brad Harrison" = mPm" The GLOBAL LEADER IN INDUSTRIAL COMMUNICATIONS AND CONNECTIVITY

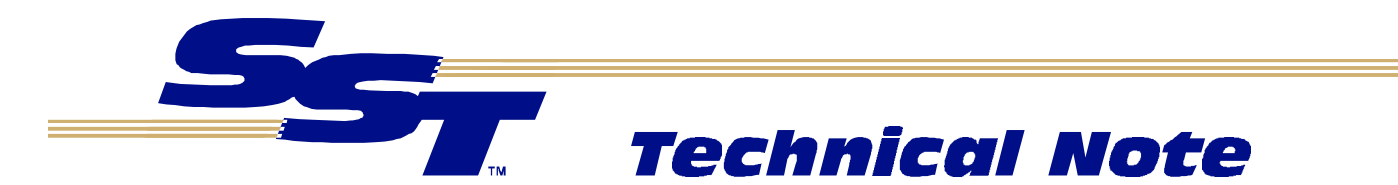

| 1785-PFB Block                      | 1785-PFB          | 1785-PFB                                   | SST-PFB-PLC5                     |  |  |                    |
|-------------------------------------|-------------------|--------------------------------------------|----------------------------------|--|--|--------------------|
| Offset (Word)                       | Length            | Description                                | Description /Location            |  |  |                    |
| Starting from end<br>of input table | (Word)            |                                            | X = Status File                  |  |  |                    |
| N/A                                 | 8                 | Command Block                              | PfbCommand                       |  |  |                    |
| Located at end of                   | Located at end of | N[X]:56                                    |                                  |  |  |                    |
|                                     |                   | output table (Change<br>DP Operating mode) | Run Mode = 0x01h                 |  |  |                    |
|                                     |                   |                                            |                                  |  |  | Clear mode = 0x02h |
|                                     |                   |                                            | Clear status counters =<br>0x03h |  |  |                    |
|                                     |                   |                                            | No command present = 0x00h       |  |  |                    |

#### If you need more help

**SST-PFB-PLC5 Technical Support** *SST* 50 Northland Road Waterloo, Ontario

N2V 1N3 Canada

Voice: (519) 725-5136 Fax: (519) 725-1515

Email: techsupport@sstech.on.ca

Web site: www.sstech.on.ca

SST-PFB-PLC5 is a trademark of Woodhead Canada Limited. SST is a trademark of Woodhead Industries, Inc. All other trade names are trademarks or registered trademarks of their respective companies.

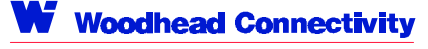

Page 5 of 5 1785-PFB/B to SST-PFB-PLC5

SST" = Brad Harrison" = mPm<sup>-</sup> The GLOBAL LEADER IN INDUSTRIAL COMMUNICATIONS AND CONNECTIVITY